# Configurare le impostazioni di protezione wireless su WAP125 e WAP581

## Obiettivo

Protezione wireless consente di proteggere la rete wireless da accessi non autorizzati. I punti di accesso WAP125 e WAP581 supportano WEP (Static Wired Equivalent Protection), WPA (Wi-Fi Protected Access) Personal e WPA Enterprise. Queste impostazioni possono essere configurate per punto di accesso virtuale (VAP). L'implementazione di queste impostazioni fornisce la protezione di rete per VAP. Viene in genere configurato al momento della prima distribuzione del punto di accesso o quando vengono aggiornati le impostazioni di protezione wireless della rete.

In questo documento viene spiegato come configurare la sicurezza wireless su un access point WAP125 o WAP581.

## Dispositivi interessati

- WAP125
- WAP581

## Versione del software

- WAP125 1.0.0.3
- WAP581 1.0.0.4

## Configurare le impostazioni di protezione wireless

#### Configura protezione personale WPA

Passaggio 1. Accedere all'utility basata sul Web di WAP e scegliere Wireless > Reti.

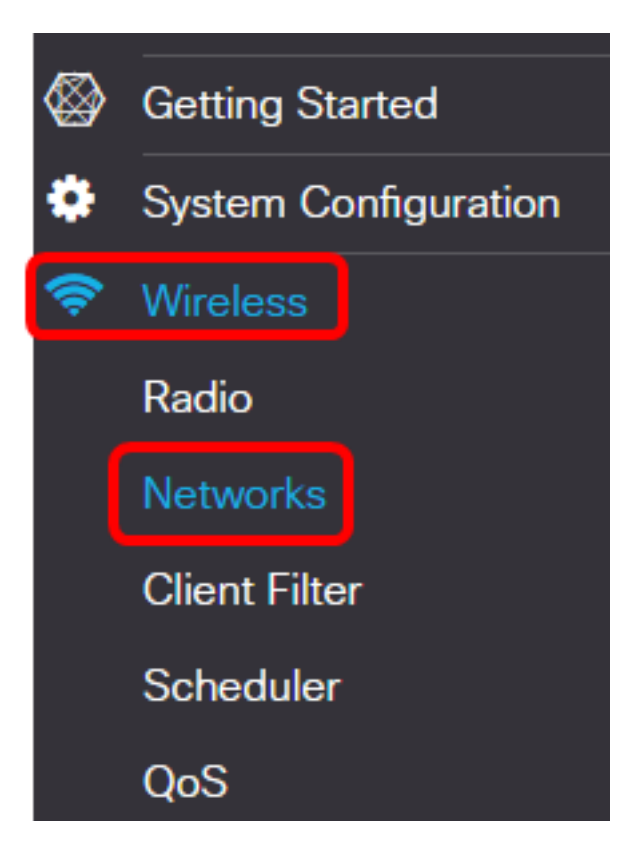

Passaggio 2. Scegliere la radio per la quale è necessario configurare le impostazioni di protezione wireless.

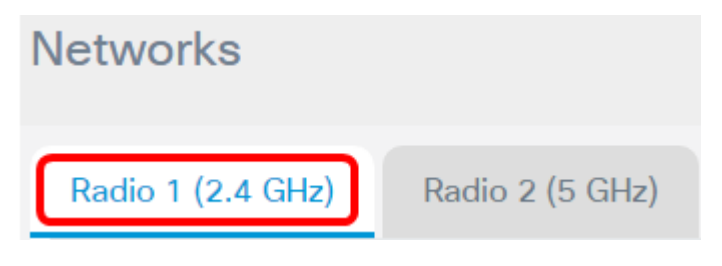

Nota: Nell'esempio, viene scelto Radio 1 (2,4 GHz).

Passaggio 3. Selezionare la casella di controllo del VAP di cui configurare le impostazioni di sicurezza wireless.

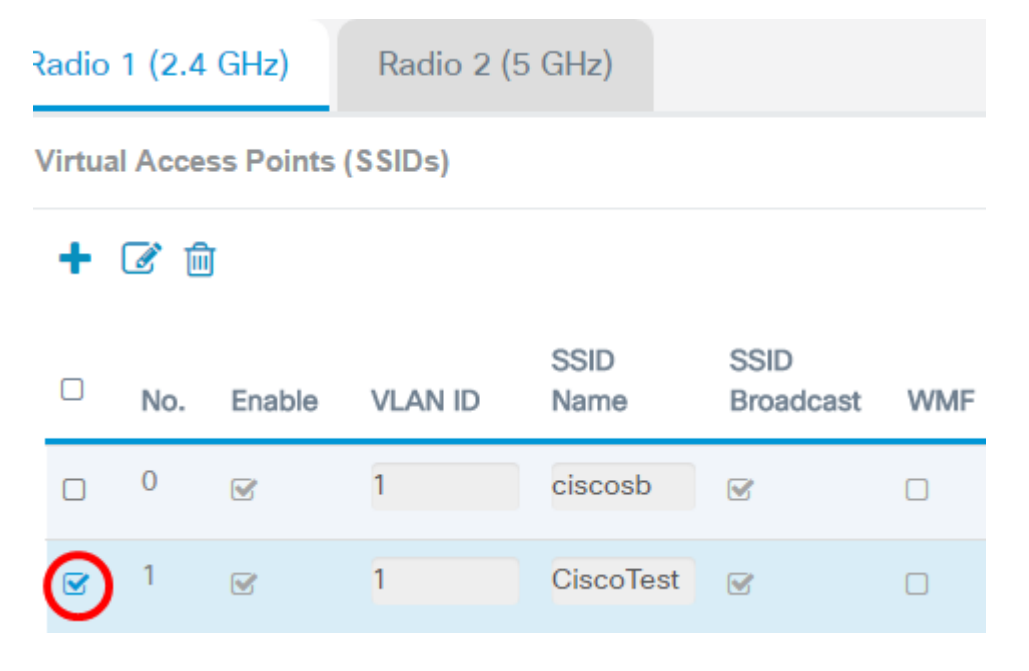

Nota: Nell'esempio, viene scelto VAP 1.

Passaggio 4. Fare clic su Modifica.

| R | Radio 1 (2.4 GHz) |          |           | Radio 2 (5 GHz) |              |                   |     |
|---|-------------------|----------|-----------|-----------------|--------------|-------------------|-----|
| \ | /irtua            | l Acce   | ss Points | (SSIDs)         |              |                   |     |
|   | +(                | <b>d</b> | J         |                 |              |                   |     |
|   |                   | No.      | Enable    | VLAN ID         | SSID<br>Name | SSID<br>Broadcast | WMF |
|   |                   | 0        | <b>S</b>  | 1               | ciscosb      | <b></b> <i>∎</i>  |     |
|   |                   | 1        | <b>S</b>  | 1               | CiscoTest    | <b>S</b>          |     |

Passaggio 5. Scegliere una modalità di protezione dall'elenco a discesa Protezione. Le opzioni sono:

- Nessuna questa opzione disattiva le impostazioni di sicurezza wireless del VAP selezionato. La disattivazione della modalità di protezione apre la rete wireless e consente a chiunque disponga di un dispositivo wireless di connettersi alla rete e alle relative risorse. Sebbene non sia consigliata, questa modalità può essere utile per le reti in posizioni remote.
- WPA Personal: questa opzione implementa la protezione WPA per la rete wireless. Consente di utilizzare gli algoritmi TKIP (Temporal Key Integrity Protocol) o AES (Advanced Encryption Standard). Se usato insieme, permette ai dispositivi che non supportano l'algoritmo AES di connettersi alla rete. WPA Personal consente di utilizzare una password alfanumerica con una lunghezza massima di 64 caratteri. WPA Personal viene in genere utilizzato negli uffici in cui non viene utilizzato un server RADIUS (Remote Authentication Dial-In User Service).
- WPA Enterprise: questa opzione consente di combinare le funzioni di sicurezza offerte da WPA, utilizzando anche un server RADIUS. Questa funzionalità viene in genere utilizzata negli ambienti in cui viene utilizzato un server RADIUS. Se si sceglie questa opzione, fare clic <u>qui</u>.

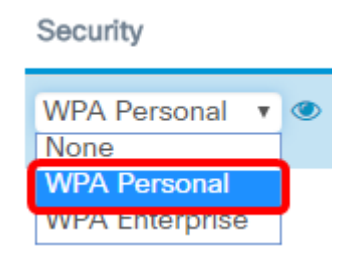

Nota: In questo esempio viene scelto WPA Personal.

Passaggio 6. Fare clic sul pulsante Visualizza per configurare i parametri personali di WPA.

#### Security

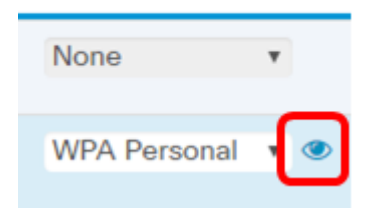

Security Setting

Passaggio 7. Scegliere la versione WPA nell'area Versioni WPA. Le opzioni sono:

- WPA-TKIP: questa opzione implementa la protezione mista sulla rete wireless. È ideale per reti con client wireless misti. Questa opzione è disattivata per impostazione predefinita.
- WPA2-AES: questa opzione implementa la protezione WPA2-AES sulla rete. È ideale per reti wireless con client che supportano la sicurezza WPA2.

| WPA Versions:                | WPA-TKIP        | ✓ WPA2-AES    |
|------------------------------|-----------------|---------------|
| Key: 🕜                       | Cisco!@#\$%^&*( | )             |
|                              | Show Key as C   | lear Text     |
| Key Strength Meter:          | 1111            | Below Minimum |
| Broadcast Key Refresh Rate 🔞 | 86400           |               |

Nota: Nell'esempio, viene controllato WPA-TKIP.

Passaggio 8. Immettere la password di rete nel campo *Chiave*. La chiave può essere costituita da una combinazione di lettere e numeri di lunghezza compresa tra 8 e 63 caratteri.

| WPA Versions:                | WPA-TKIP WPA2-AES      |
|------------------------------|------------------------|
| Key: 😧                       | Cisco!@#\$%^&*()       |
|                              | Show Key as Clear Text |
| Key Strength Meter:          | Below Minimum          |
| Broadcast Key Refresh Rate 💡 | 86400                  |
|                              |                        |
|                              | OK cancel              |

Nota: Nell'esempio, viene immesso Cisco!@#\$%^&\*().

Passaggio 9. (Facoltativo) Selezionare la casella di controllo **Mostra chiave come testo non crittografato** per visualizzare la chiave in testo normale.

#### Security Setting

| WPA Versions:                  | WPA-TKIP WPA2-AES      |
|--------------------------------|------------------------|
| Key: 🔞                         | Cisco!@#\$%^&*()       |
|                                | Show Key as Clear Text |
| Key Strength Meter:            | Below Minimum          |
| Broadcast Key Refresh Rate 🛛 😧 | 86400                  |

Nota: In questo esempio è selezionata l'opzione Mostra chiave come testo non crittografato.

Passaggio 10. Immettere il numero di secondi che devono trascorrere prima che la chiave di protezione venga sostituita da una chiave appena generata nel campo *Velocità di aggiornamento chiave di trasmissione*. Il valore predefinito è 86400.

| WPA Versions:                          | ☑ WPA-TKIP ☑ WPA2-AES  |
|----------------------------------------|------------------------|
| Key: 😢                                 | Cisco!@#\$%^&*()       |
|                                        | Show Key as Clear Text |
| Key Strength Meter:                    | Below Minimum          |
| Broadcast Key Refresh Rate 🛛 😯         | 86400                  |
|                                        |                        |
|                                        | OK cancel              |
| Passaggio 11. Fare clic su <b>OK</b> . |                        |
| Security Setting                       |                        |
| WPA Versions:                          | WPA-TKIP WPA2-AES      |
| Key: 😧                                 | Cisco!@#\$%^&*()       |
|                                        | Show Key as Clear Text |
| Key Strength Meter:                    | Below Minimum          |
| Broadcast Key Refresh Rate 🛛 😧         | 86400                  |
|                                        |                        |
|                                        | OK cancel              |

Passaggio 12. Fare clic su Salva.

| • | 4      | ciso   | wA        | P125-wap5 | e1078        |                   |     |                  |               |                      |            | cisco    | 0 0                     | •              |
|---|--------|--------|-----------|-----------|--------------|-------------------|-----|------------------|---------------|----------------------|------------|----------|-------------------------|----------------|
| Ν | letv   | vork   | s         |           |              |                   |     |                  |               |                      |            |          | Save                    |                |
| R | adio   | 1 (2.4 | GHz)      | Radio 2 ( | 5 GHz)       |                   |     |                  |               |                      |            |          |                         |                |
|   | Virtua | I Acce | ss Points | (SSIDs)   |              |                   |     |                  |               |                      |            |          |                         | ^              |
|   | ÷      | 6      | I         |           |              |                   |     |                  |               |                      |            |          |                         |                |
|   | 0      | No.    | Enable    | VLAN ID   | SSID<br>Name | SSID<br>Broadcast | WMF | Security         | Client Filter | Channel<br>Isolation | Band Steer | Schedule | Gues<br>Acce<br>r Insta | t<br>ss<br>nce |
|   | 0      | 0      | e         | 1         | ciscosb      | e                 | 0   | None v           | Disabled •    |                      | 0          | None     | • Non                   | 9 T            |
|   | e.     | 1      | 8         | 1         | CiscoTest    |                   |     | WPA Personal 💌 👁 | Disabled •    |                      |            | None     | • Non                   | 2 7            |

Passaggio 13. Fare clic su OK.

Le impostazioni di protezione wireless personale WPA sono state configurate su WAP125.

#### **Configura WPA Enterprise Security**

Passaggio 1. Scegliere la radio per la quale è necessario configurare le impostazioni di protezione wireless.

Networks Radio 1 (2.4 GHz) Radio 2 (5 GHz)

Nota: Nell'esempio, viene scelto Radio 1 (2,4 GHz).

Passaggio 2. Selezionare la casella di controllo del VAP di cui configurare le impostazioni di sicurezza wireless.

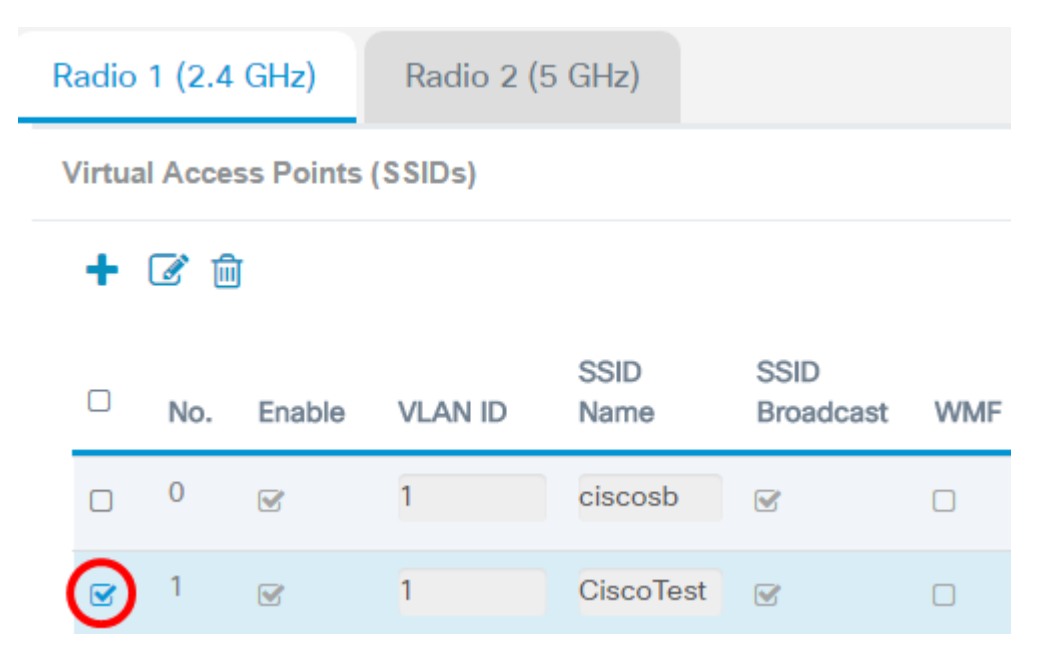

Nota: Nell'esempio, viene scelto VAP 1.

Passaggio 3. Fare clic su Modifica.

Radio 1 (2.4 GHz)

Radio 2 (5 GHz)

#### Virtual Access Points (SSIDs)

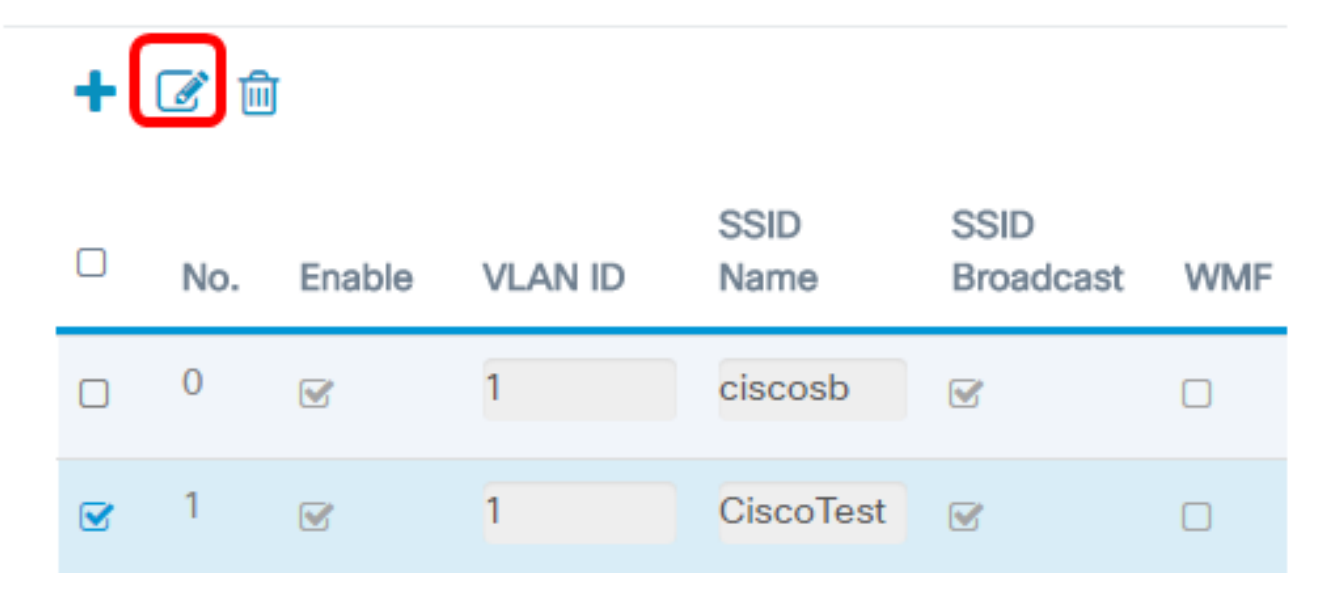

Passaggio 4. Scegliere WPA Enterprise dall'elenco a discesa Sicurezza.

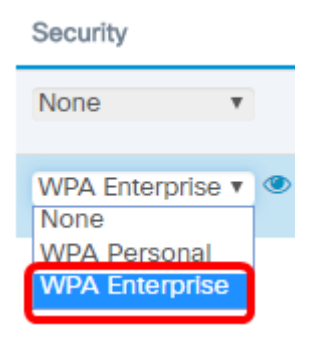

Passaggio 5. Fare clic sul pulsante Visualizza per configurare i parametri WPA Enterprise.

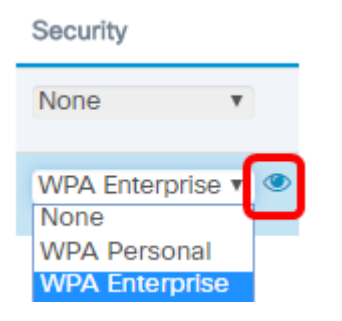

Passaggio 6. Scegliere la versione WPA nell'area Versioni WPA. Le opzioni sono:

- WPA-TKIP: questa opzione implementa la protezione mista sulla rete wireless. È ideale per reti con client wireless misti. Questa opzione è disattivata per impostazione predefinita.
- WPA2-AES: questa opzione implementa la protezione WPA2-AES sulla rete. È ideale per reti wireless con client che supportano la sicurezza WPA2.

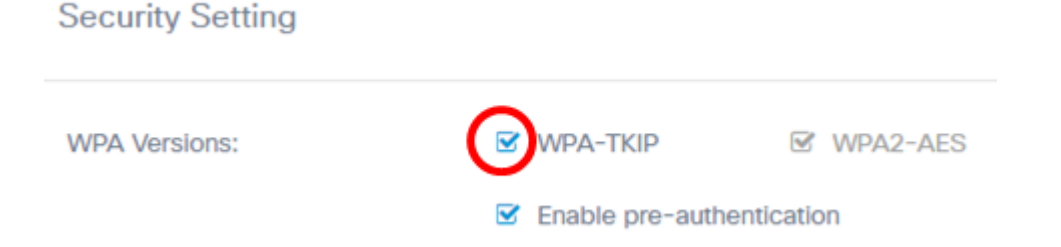

Nota: Nell'esempio, viene controllato WPA-TKIP.

Passaggio 7. (Facoltativo) Selezionare la casella di controllo **Abilita preautenticazione** per attivare la funzionalità. Se questa opzione è selezionata, le informazioni di preautenticazione vengono inoltrate dal WAP a cui il client wireless è attualmente connesso al WAP di destinazione. L'attivazione di questa funzionalità consente di velocizzare l'autenticazione per i client mobili che si connettono a più punti di accesso. Quando la modalità di protezione è disattivata, anche questa opzione è disattivata e non può essere modificata.

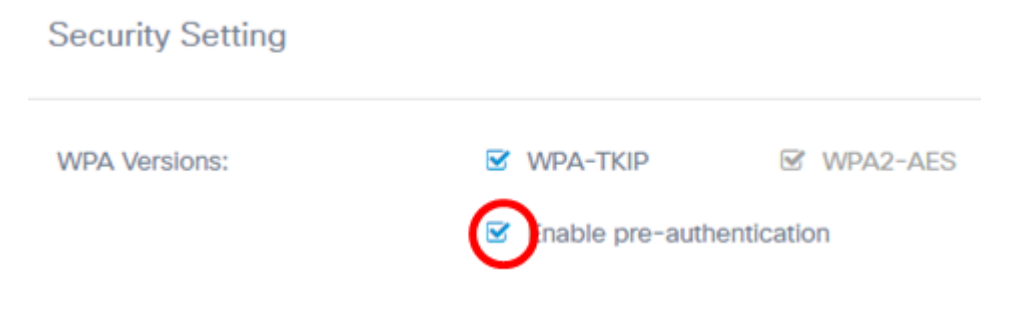

Passaggio 8. (Facoltativo) Deselezionare la casella di controllo Usa impostazioni globali server RADIUS per specificare un set diverso di server RADIUS. Per impostazione predefinita, ogni VAP utilizza le impostazioni globali RADIUS definite per il WAP.

| WPA Versions:                                              | ☑ WPA-TKIP ☑ WPA2-AES     |
|------------------------------------------------------------|---------------------------|
|                                                            | Enable pre-authentication |
| Use global RADIUS server settin<br>Server IP Address Type: | IPv4 O IPv6               |
| Server IP Address-1: 0                                     | 192.168.1.1               |
| Server IP Address-2: 0                                     |                           |
| Key-1: 🕜                                                   |                           |
| Key-2: 🕜                                                   |                           |
| Enable RADIUS Accounting                                   |                           |
| Active Server:                                             | Server IP Address-1       |
| Broadcast Key Refresh Rate: 🕜                              | 86400                     |
| Session Key Refresh Rate: 🕜                                | 0                         |
|                                                            |                           |
|                                                            | OK cancel                 |

**Nota:** In questo esempio, l'opzione Usa impostazioni globali del server RADIUS non è selezionata. Se questa opzione è selezionata, andare al <u>passo 17</u>.

Passaggio 9. (Facoltativo) Scegliere un tipo di indirizzo IP del server. Le opzioni sono:

- IPv4 Questa opzione consente al WAP di contattare il server RADIUS IPv4.
- IPv6 Questa opzione consente al punto di accesso del punto di accesso del server RADIUS IPv6 di contattare il server RADIUS.

| WPA Versions:                                                                         | WPA-TKIP WPA2-AES           |
|---------------------------------------------------------------------------------------|-----------------------------|
|                                                                                       | ☑ Enable pre-authentication |
| <ul> <li>Use global RADIUS server setting</li> <li>Server IP Address Type:</li> </ul> | O Pv4 O IPv6                |
| Server IP Address-1: 0                                                                | 192.168.1.1                 |
| Server IP Address-2: 📀                                                                |                             |
| Key-1: 😧                                                                              |                             |
| Key-2: 🕑                                                                              |                             |
| Enable RADIUS Accounting                                                              |                             |
| Active Server:                                                                        | Server IP Address-1         |
| Broadcast Key Refresh Rate: 🔞                                                         | 86400                       |
| Session Key Refresh Rate: 🕜                                                           | 0                           |
|                                                                                       |                             |
|                                                                                       | OK cancel                   |

Nota: Nell'esempio, è stato scelto IPv4.

Passaggio 10. (Facoltativo) Immettere l'indirizzo IP primario del server RADIUS per il VAP nel campo *Indirizzo IP server -1*.

| Server IP Address Type: | IPv4 O IPv6 |
|-------------------------|-------------|
| Server IP Address-1: 🔞  | 192.168.1.1 |
| Server IP Address-2: 🔞  |             |
| Key-1: 😧                |             |
| Key-2: 🕜                |             |

Nota: Nell'esempio, viene immesso 192.168.1.1.

Passaggio 11. (Facoltativo) Immettere l'indirizzo IP del server RADIUS di backup per il VAP nel campo *Indirizzo IP server -2*.

| Server IP Address Type: | IPv4 O IPv6 |
|-------------------------|-------------|
| Server IP Address-1: 🕜  | 192.168.1.1 |
| Server IP Address-2: 🕜  |             |
| Key-1: 🕢                |             |
| Key-2: 📀                |             |

Nota: Nell'esempio, non viene immesso alcun indirizzo IP di backup.

Passaggio 12. (Facoltativo) Immettere una password per l'indirizzo del server principale nel campo *Key-1*.

| Server IP Address Type: | <ul> <li>IPv4 O IPv6</li> </ul> |
|-------------------------|---------------------------------|
| Server IP Address-1: 0  | 192.168.1.1                     |
| Server IP Address-2: 🕜  |                                 |
| Key-1: 🕢                |                                 |
| Key-2: 🕜                |                                 |

Passaggio 13. (Facoltativo) Immettere una password per l'indirizzo del server di backup nel campo *Chiave-2*.

| Server IP Address Type: | IPv4 O IPv6 |
|-------------------------|-------------|
| Server IP Address-1: 0  | 192.168.1.1 |
| Server IP Address-2: 📀  |             |
| Key-1: 🕜                |             |
| Key-2: 🕜                |             |

Nota: Nell'esempio non viene immessa alcuna password.

Passaggio 14. (Facoltativo) Selezionare la casella di controllo **Abilita accounting RADIUS**. Questa opzione consente di tenere traccia e misurare le risorse utilizzate da un utente specifico, ad esempio il tempo di sistema e la quantità di dati trasmessi e ricevuti. Se attivata, verrà attivata per i server primario e di backup.

| Active Server:                | Server IP Address-1 |
|-------------------------------|---------------------|
| Broadcast Key Refresh Rate: 🕜 | 86400               |
| Session Key Refresh Rate: 🛛   | 0                   |
|                               |                     |

Nota: Nell'esempio, l'opzione Abilita accounting RADIUS è selezionata.

Passaggio 15. (Facoltativo) Scegliere un server attivo dall'elenco a discesa Server attivo.

| Server IP Address Type:       | <ul> <li>IPv4 O IPv6</li> </ul>            |
|-------------------------------|--------------------------------------------|
| Server IP Address-1: 🕜        | 192.168.1.1                                |
| Server IP Address-2: 🕜        |                                            |
| Key-1: 🕜                      |                                            |
| Key-2: 🕜                      |                                            |
| Enable RADIUS Accounting      |                                            |
| Active Server:                | Server IP Address-1                        |
| Broadcast Key Refresh Rate: 📀 | Server IP Address 1<br>Server IP Address 2 |
| Session Key Refresh Rate: 📀   | 0                                          |
|                               |                                            |
|                               | OK cancel                                  |
|                               |                                            |

Nota: Nell'esempio, viene scelto Server IP Address-1.

Passaggio 16. (Facoltativo) Immettere il numero di secondi che devono trascorrere prima che la chiave di protezione venga sostituita da una chiave appena generata nel campo *Velocità di aggiornamento chiave di trasmissione*. Il valore predefinito è 86400.

| Active Server:                | Server IP Address-1 |        |  |  |  |  |  |  |
|-------------------------------|---------------------|--------|--|--|--|--|--|--|
| Broadcast Key Refresh Rate: 📀 | 86400               |        |  |  |  |  |  |  |
| Session Key Refresh Rate: 📀   | 0                   |        |  |  |  |  |  |  |
|                               | ОК                  | cancel |  |  |  |  |  |  |

**Nota:** In questo esempio, la velocità di aggiornamento della chiave di trasmissione viene mantenuta sul valore predefinito.

Passaggio 17. Immettere l'intervallo in base al quale WAP aggiorna le chiavi di sessione per ogni client associato al VAP. Può essere di 30-86400 secondi.

| Active Server:                | Server IP Address-1 |  |  |  |  |  |  |
|-------------------------------|---------------------|--|--|--|--|--|--|
| Broadcast Key Refresh Rate: 📀 | 86400               |  |  |  |  |  |  |
| Session Key Refresh Rate: 🛛   | 0                   |  |  |  |  |  |  |
|                               |                     |  |  |  |  |  |  |
|                               | OK cancel           |  |  |  |  |  |  |
|                               |                     |  |  |  |  |  |  |

| Active Server:                | Server IP Address-1 |   |  |  |  |
|-------------------------------|---------------------|---|--|--|--|
| Broadcast Key Refresh Rate: 🕜 | 86400               | ] |  |  |  |
| Session Key Refresh Rate: 🔞   | 0                   |   |  |  |  |
|                               | OK cancel           |   |  |  |  |

Passaggio 19. Fare clic su Salva.

| €      | cis     | wA        | P125-wap5  | e1078        |                   |     |              |     |               |                      |            | cisco    | 0    | 8                           | C+ |
|--------|---------|-----------|------------|--------------|-------------------|-----|--------------|-----|---------------|----------------------|------------|----------|------|-----------------------------|----|
| Net    | work    | s         |            |              |                   |     |              |     |               |                      |            |          |      | iave                        |    |
| Radio  | 1 (2.4  | GHz)      | Radio 2 (5 | 5 GHz)       |                   |     |              |     |               |                      |            |          |      |                             |    |
| Virtua | al Acce | ss Points | (SSIDs)    |              |                   |     |              |     |               |                      |            |          |      |                             | ^  |
| +      | 6       | I         |            |              |                   |     |              |     |               |                      |            |          |      |                             |    |
| O      | No.     | Enable    | VLAN ID    | SSID<br>Name | SSID<br>Broadcast | WMF | Security     |     | Client Filter | Channel<br>Isolation | Band Steer | Schedule | ar I | auest<br>Access<br>Instanci | 2  |
| 0      | 0       | e         | 1          | ciscosb      | 1                 | 0   | None         | ٣   | Disabled v    | •                    | 0          | None     | ٣    | None                        | ٣  |
| œ      | 1       | e         | 1          | CiscoTest    |                   | 0   | WPA Personal | • @ | Disabled •    |                      | 0          | None     | •    | None                        | ٠  |

Èora necessario configurare la protezione WPA Enterprise sulla rete wireless.

# Qui è disponibile un video relativo a questo articolo...

Fare clic qui per visualizzare altre Tech Talks di Cisco